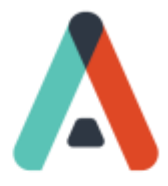

## Creating the Management Strategy Guide in The Predictive Index<sup>®</sup> Software

Hover over the INSPIRE Dropdown in the PI Software and select Managers.

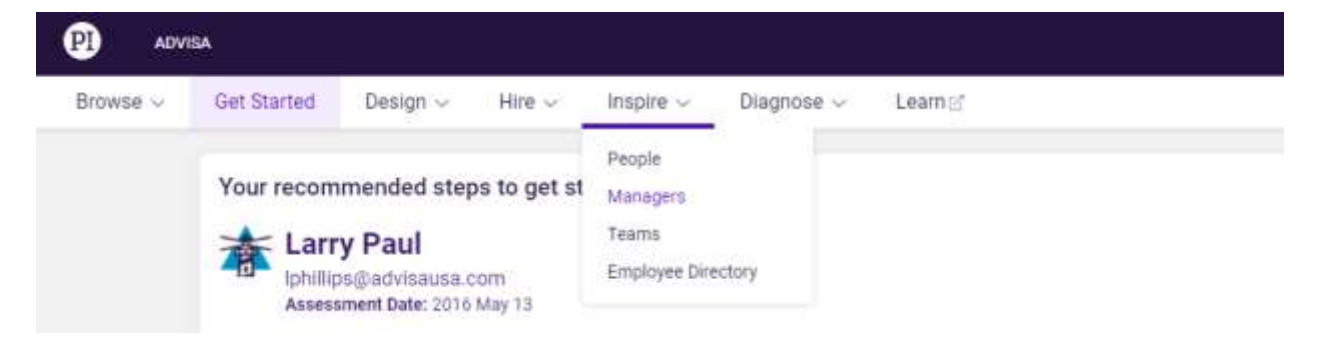

You will be taken to a new screen. From here, select Management Strategy Guide

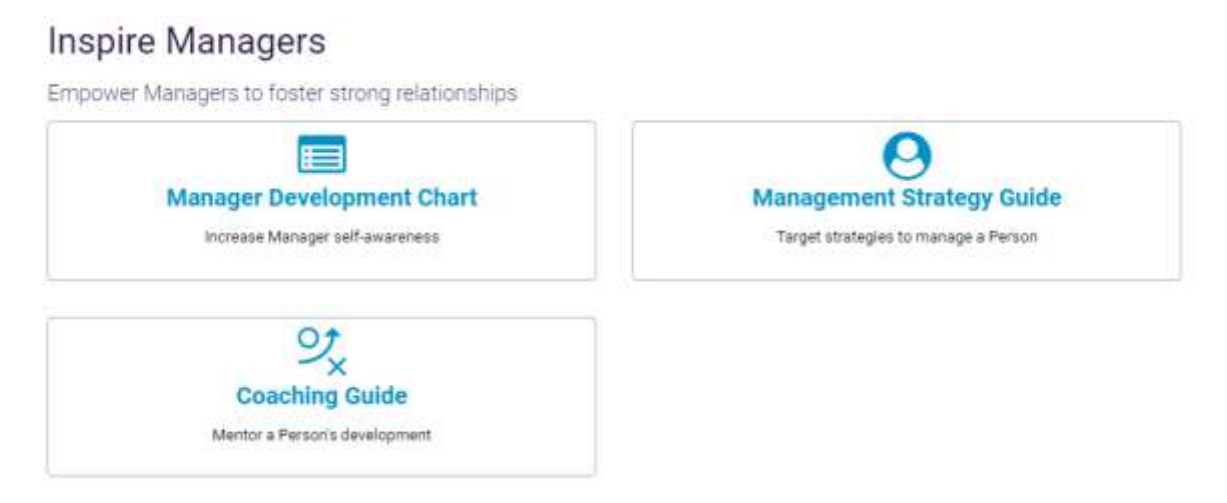

Enter the name of the person for which you would like to create a Management Strategy Guide. Then, click Generate.